## App 端采购申请审批时的智能警示(文档)

采购申请提交后,根据审批流程,单据流转至审批人员工作台进行审批。

用户登录互海通 App 端, 默认进入工作台界面, 依次点击"审批-采购管理-采购申请待审批"。 在待处理任务界面, 点击目标单据的任意位置, 进入采购申请详情界面。如该申请单有该船 近3个月重复申购的项目时, 会出现智能警示, 点击可查看分析详情, 点击预警项目可查看 近3个月的申购详情。

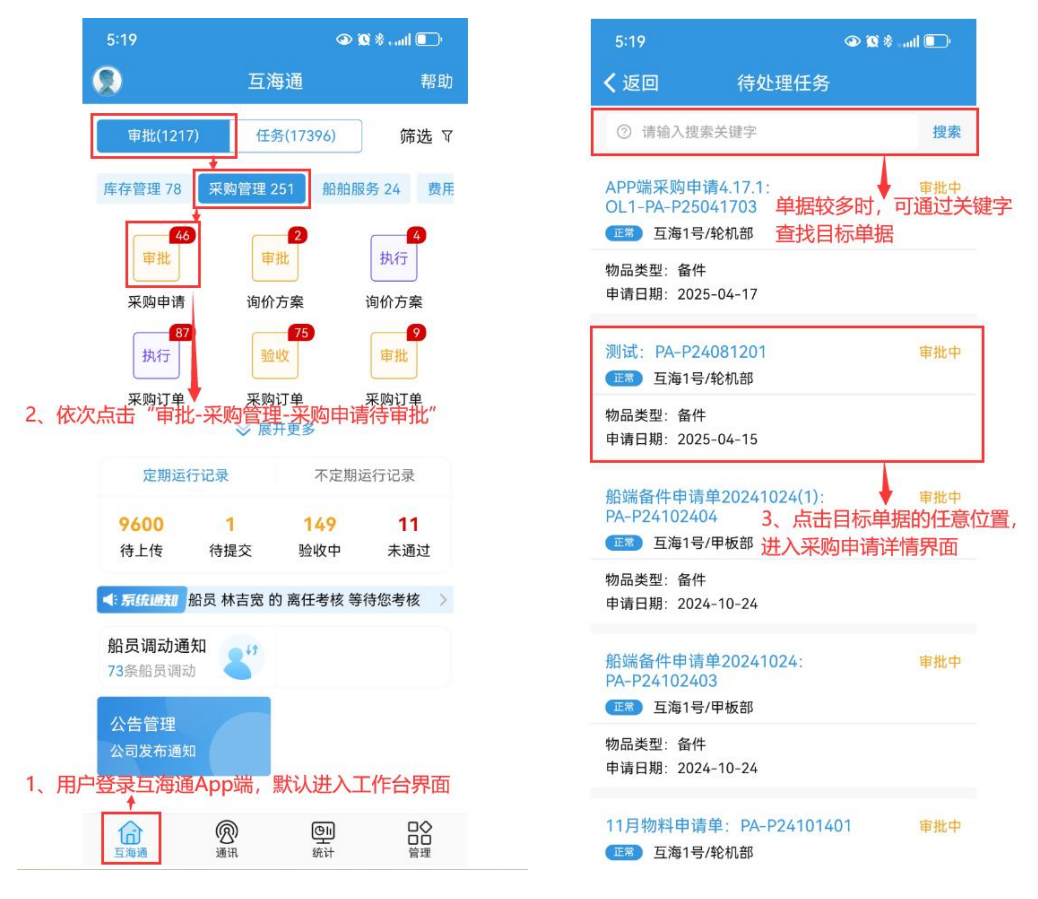

|                                                                           |                                                      | 🔍 😡 🗞 📶 🛄                                                                                                    |
|---------------------------------------------------------------------------|------------------------------------------------------|----------------------------------------------------------------------------------------------------|
| く返回                                                                       | 采购申请                                                 | 详情                                                                                                    |
| 测试: PA-P2                                                                 | 24081201                                             | 正常                                                                                                    |
| 互海1号/轮机器                                                                  | 郢/备件(1项)                                             | 审批中                                                                                                    |
| 交货信息: 上;                                                                  | 每; 2025-05-15                                        |                                                                                                    |
| 计划属性:季/                                                                   | 度采购/申请日期:                                            | 2025-04-15                                                                                                    |
| 申购理由: 11                                                                  | 11                                                   |                                                                                                    |
| 采购方式:岸                                                                    | 基询价                                                  | 变更为船舶自购 [                                                                                                    |
| (米购申请单经申<br>价单进行供应商                                                       | 111后, 田八到米购17<br>洵价来采购)                              | †                                                                                                    |
|                                                                           |                                                      |                                                                                                    |
| ▲ 警示: 看                                                                   | 能数据分析发现。                                             | 异常情况 点击查看                                                                                                    |
| 1、Camsha                                                                  | ft Assembly 曲                                        | 1 轴组件 修改 [                                                                                                    |
| 备件代号/规格                                                                   | : Camshaft Asse                                      | embly 曲轴组件                                                                                                    |
| 所属设备:柴<br>组件                                                              | 由机/所属部件: C                                           | Camshaft Assembly 曲轴                                                                                                    |
|                                                                           | 前18;申请10;                                            | 审核50                                                                                                    |
| 数量(件): 当前                                                                 |                                                      | and a second state of the second state of the |
| 数量(件):当前<br>最低库存:10                                                       | /最高库存: 0                                             |                                                                                                    |
| 数量(件):当前<br>最低库存:10<br>民 备件详情                                             | /最高库存: 0                                             | 1                                                                                                    |
| 数量(件):当前<br>最低库存:10<br>民备件详情<br>如该申请!                                     | /最高库存: 0<br>单有该船近3~                                  | 个月重复申购的项                                                                                                    |
| 数量(件):当前<br>最低库存:10<br>良备件详情<br>如该申请<br>出现智能警<br>单振进度                     | / <sub>最高库存:0</sub><br>单有该船近3 <sup>,</sup><br>示,点击可到 | 个月重复申购的项<br>查看分析详情                                                                                                    |
| 数量(件):当前<br>最低库存:10<br>图 备件详情<br>如该申请引<br>出现智能警<br>单据进度                   | /最高库存:0<br><b>单有该船近3</b> /<br>示,点击可重<br>舒            | 个月重复申购的项<br>查看分析详情 申前                                                                                                    |
| 数量(件): 当前<br>最低库存: 10<br>民 备件详情<br>如该申请归<br>出现智能警<br>事情进展                 | /最高库存:0<br><b>单有该船近3<sup>,</sup></b><br>行示,点击可重<br>舒 | 个月重复申购的项<br>查看分析详情<br>2025-04-15 16:00:0                                                                                                    |
| 数量(件): 当前<br>最低库存: 10<br>民 备件详情<br>如该申请引<br>出现智能警<br>书描述度<br>》 课<br>》 案 轮 | /最高库存:0<br><b>单有该船近3</b> -<br>际,点击可到<br>舒<br>机长①     | 个月重复申购的项<br>查看分析详情<br>2025-04-15 16:00:C<br>审打                                                                                                    |

通过 退回 评论

| 1:26                                                       | @ (Q                                                            | 5 % anti 💷       |  |  |
|------------------------------------------------------------|-----------------------------------------------------------------|------------------|--|--|
| く返回                                                        | 智能警示                                                            |                  |  |  |
| 提示:" 🕂 "为预警项目,点击可查看预警详情                                    |                                                                 |                  |  |  |
| Camshaft Ass                                               | embly 曲轴组件                                                      | Ø                |  |  |
| 备件代号/规格:<br>所属设备:柴油;<br>组件<br>申请10件;审档<br>申购备注:无<br>同 备件详情 | Camshaft Assembly 曲轴<br>机/所属部件:Camshaft A<br>亥 <mark>5</mark> 件 | 组件<br>ssembly 曲轴 |  |  |
| ▲ 近3个月内该                                                   | 船已申购1次(合计6 件)                                                   | >                |  |  |
| 5、点击可                                                      | ∫查看近3个月内的印                                                      | <b>月购详情</b>      |  |  |